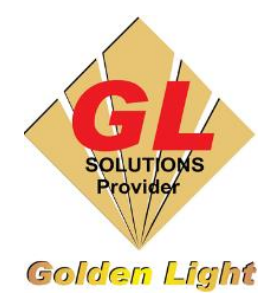

CÔNG TY TNHH TIN HỌC ĐIỆN TỬ ÁNH VÀNG GOLDEN LIGHT INFORMATION TECHNOLOGY CO., LTD Add: 24 Hiền Vương, P. Phú Thạnh, Quận Tân Phú TP.HCM Tel:(8428) 38113929 Fax: (8428)8113970 Website: <u>http://www.anhvang.com</u> Email: info@anhvang.com

# HƯỚNG DẪN ĐO ĐỘ TRƯỢT CỦA GIẤY (PAPER FEED) VJ1641SR

Độ trượt của giấy phụ thuộc vào độ dày của giấy, việc thay đổi vật liệu khi in sẽ ảnh hưởng đến độ trượt của giấy làm ảnh hưởng đến bản in có thể dài hoặc ngắn hơn, từ đó khi cắt bế dễ có hiện tượng cắt lệch. VD: khi tổng độ dài của file là 1m, khi in xong đo lại có thể file sẽ dư ra 2mm hoặc ngắn lại 2mm (có thể hơn tùy độ dày của giấy). Do đó Mutoh đã có bài hướng dẫn đo độ trượt của vật liệu. Mời bạn tham khảo.

 Sử dụng các nút "MENU / ◄►▲▼ / ENTER / CANCEL" để vào chế độ điều chỉnh độ dày (Thickness).

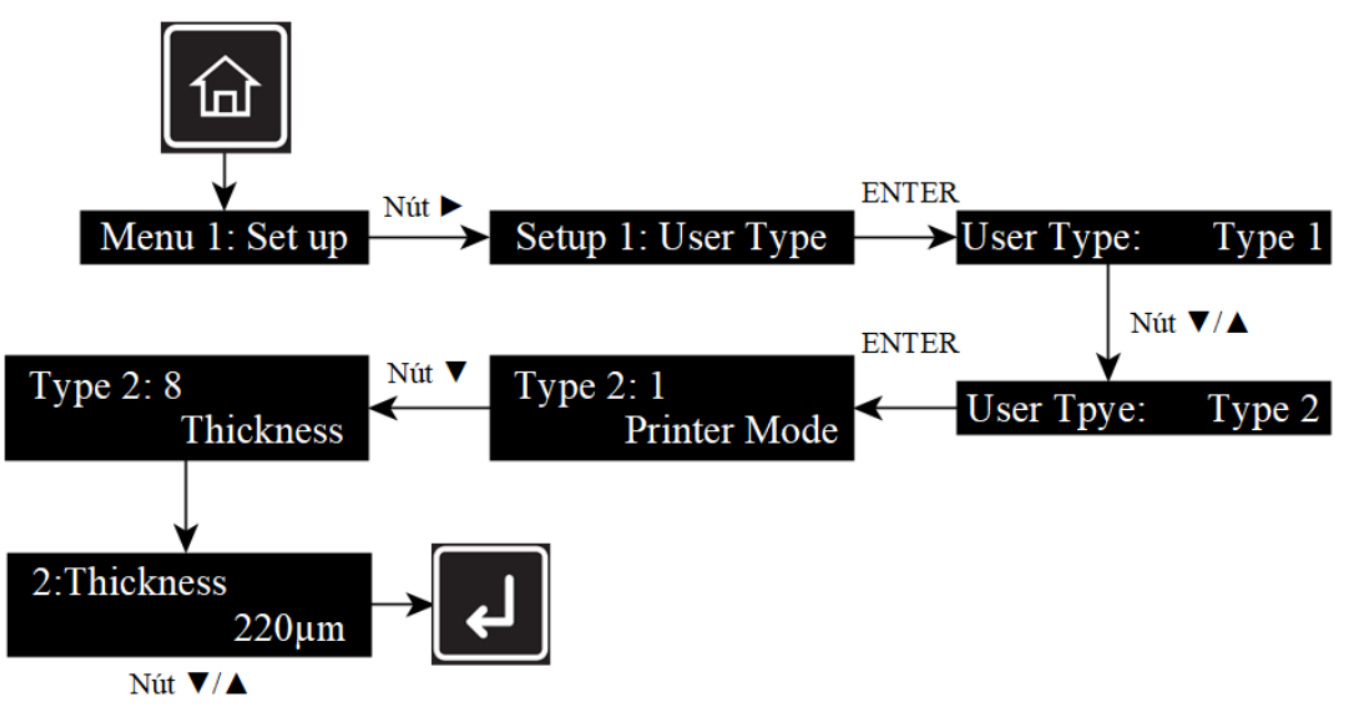

#### GOLDEN LIGHT INFORMATION TECHNOLOGY

 Sử dụng các nút "MENU / ◄► ▲ ▼ / ENTER / CANCEL" để vào chế độ điều chỉnh PF (Paper Feed)

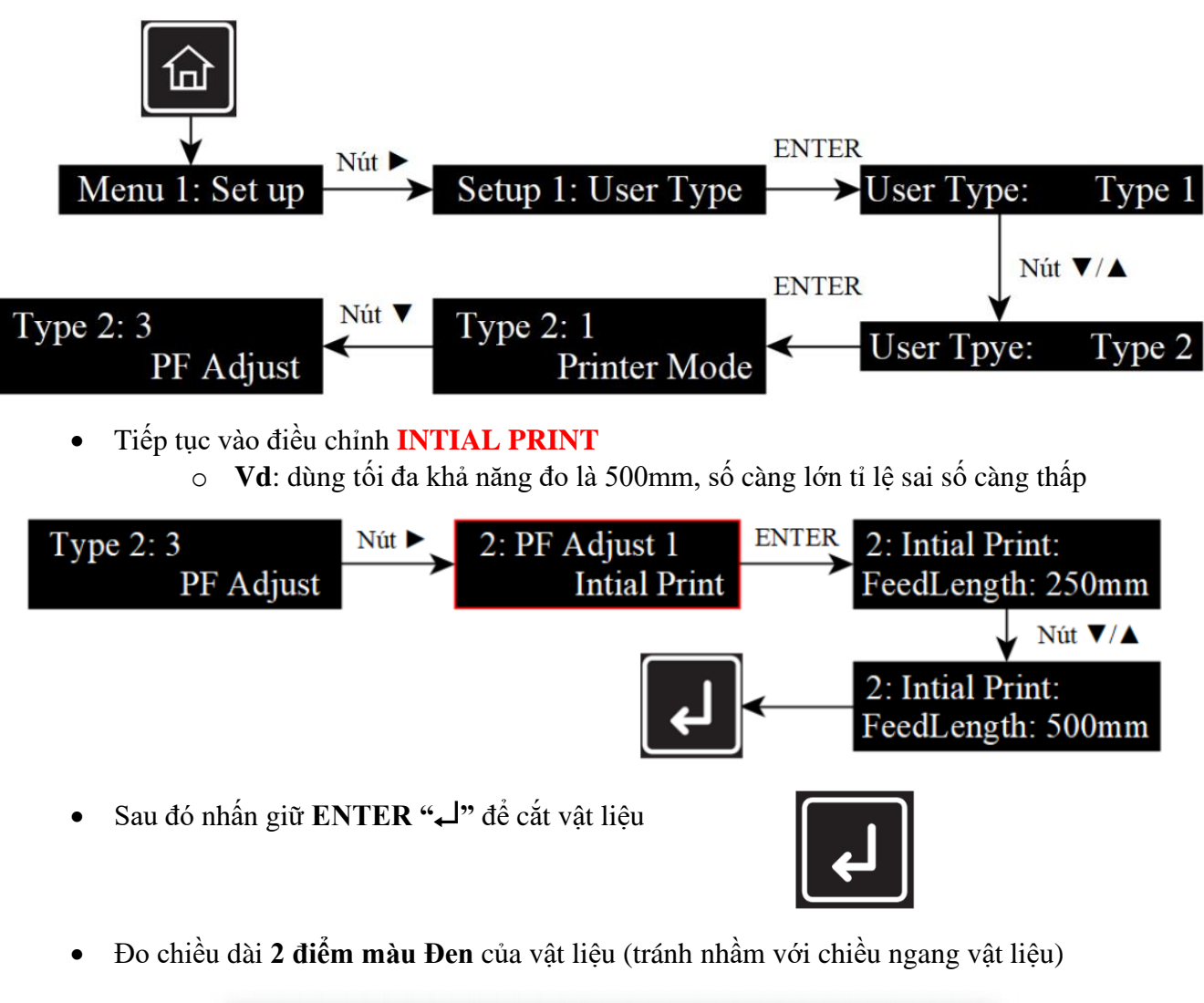

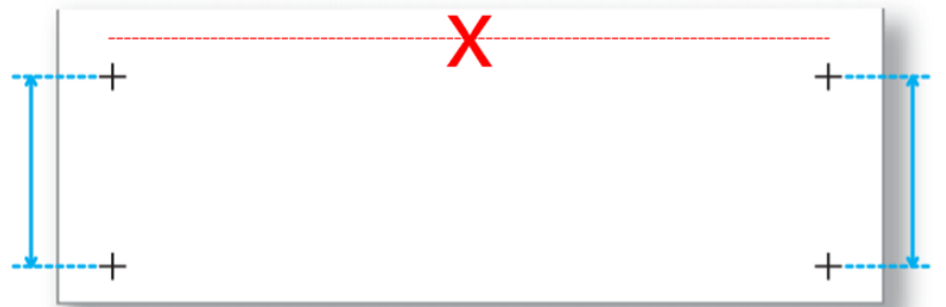

 Đo chính xác (có thể dùng kính lúp để xem rõ nhất có thể)

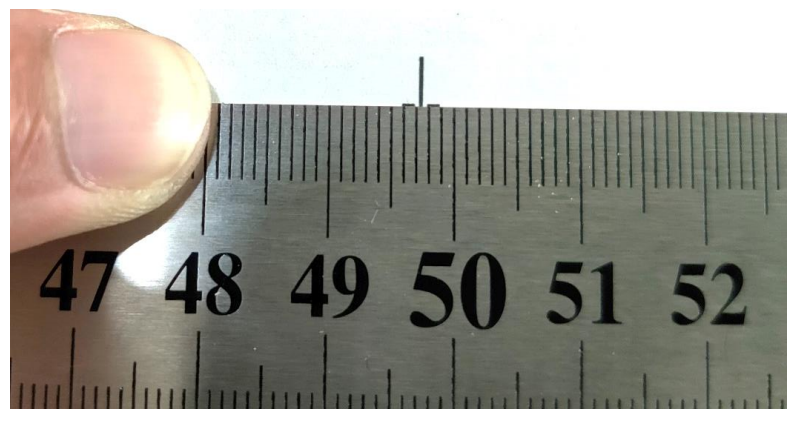

#### GOLDEN LIGHT INFORMATION TECHNOLOGY

• Nhập sai số vào mục **INTITAL CHANGE**. VD: như trong hình là 497.5mm. Cái này tùy thuộc vào từng máy và từng vật liệu (nếu như không có sai số ta bỏ qua và đi đến phần 3)

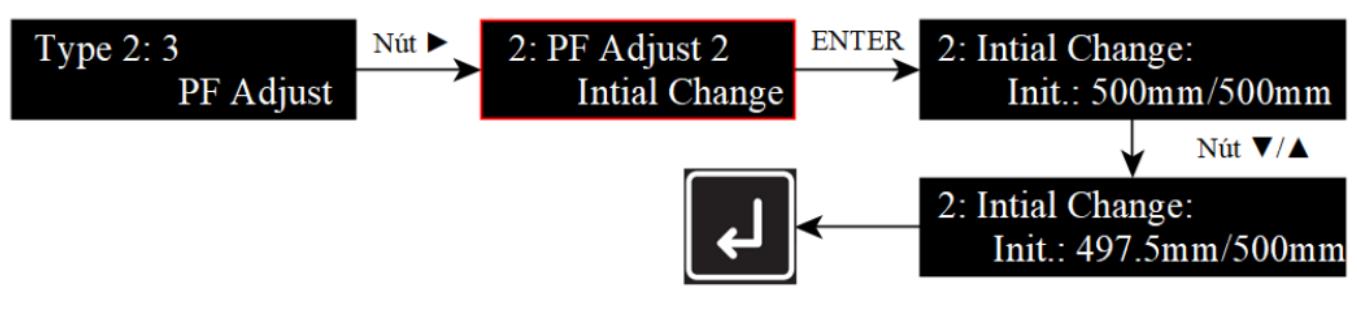

Tiếp tục vào điều chỉnh COMFIRM PRINT. Vì bước trên đã đo 500mm nên phải thiết lập 500m

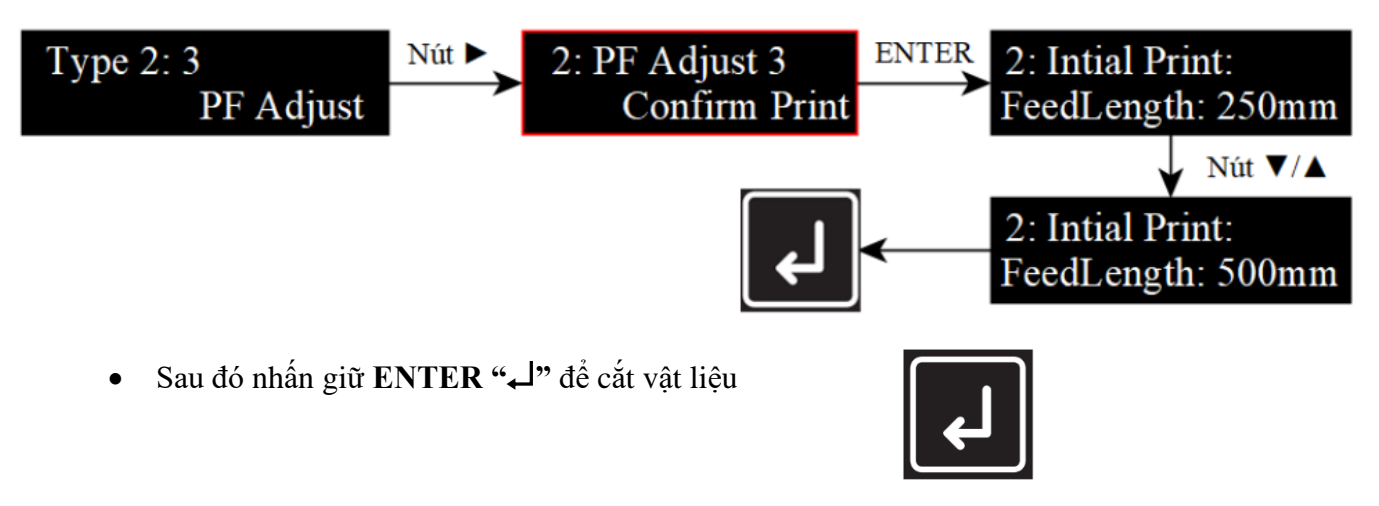

• Lần này đo chiều dài khoảng cách từ 2 điểm màu Đỏ (tránh nhầm với chiều ngang vật liệu).

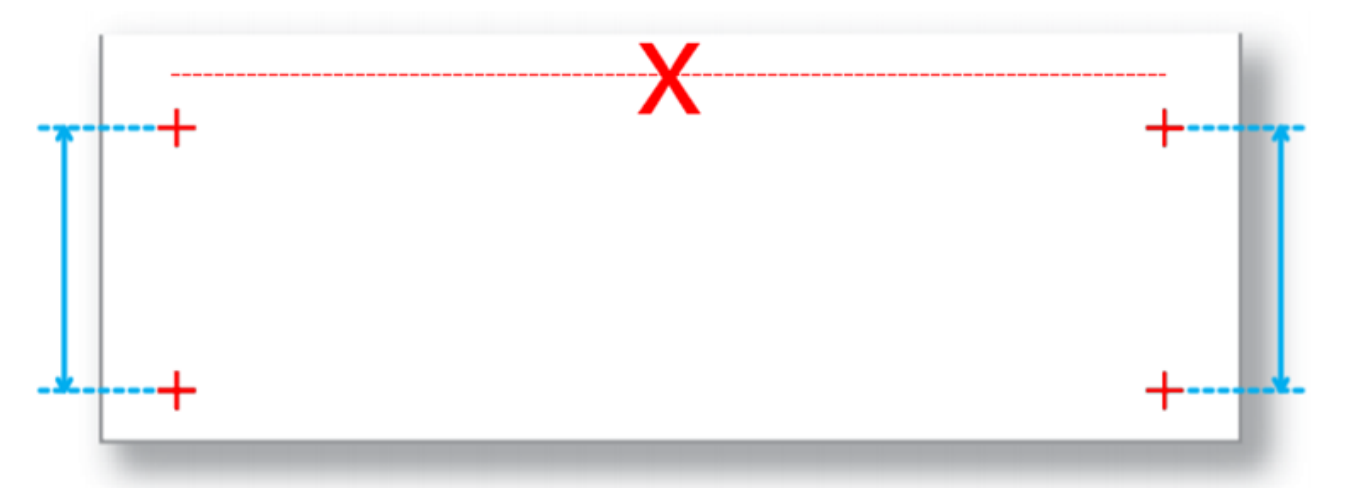

 Đo chính xác (có thể dùng kính lúp để xem rõ nhất có thể). Trường hợp đã đúng 500mm thì qua MIRCO PRINT, nếu không quay lại bước INTIAL PRINT.

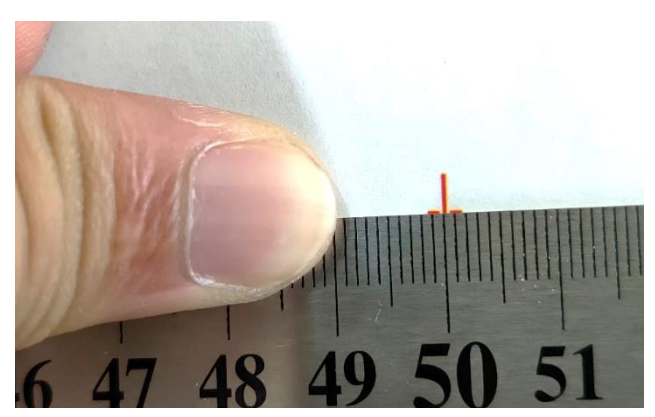

#### GOLDEN LIGHT INFORMATION TECHNOLOGY

• Tiếp đục vào điều chỉnh MIRCO ADJUST

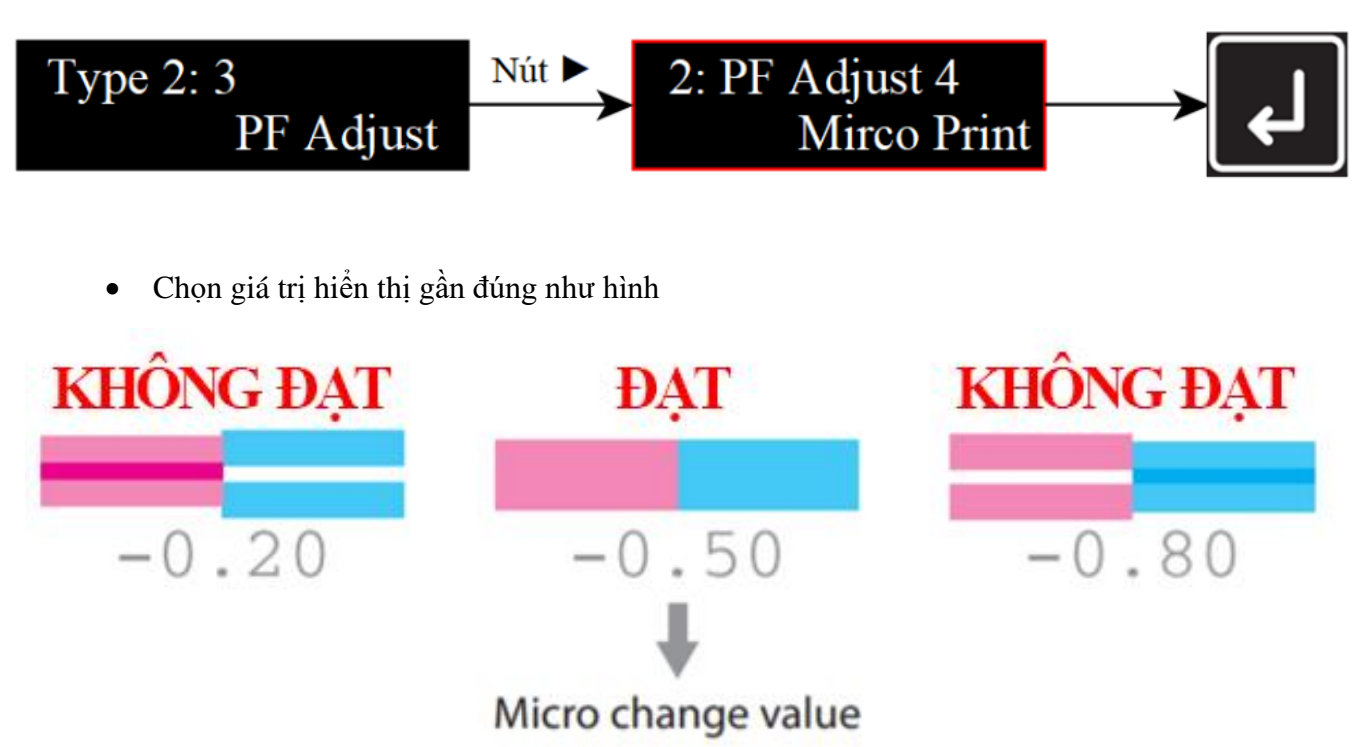

• Sau đó nhập giá trị vào mục MIRCO CHANGE

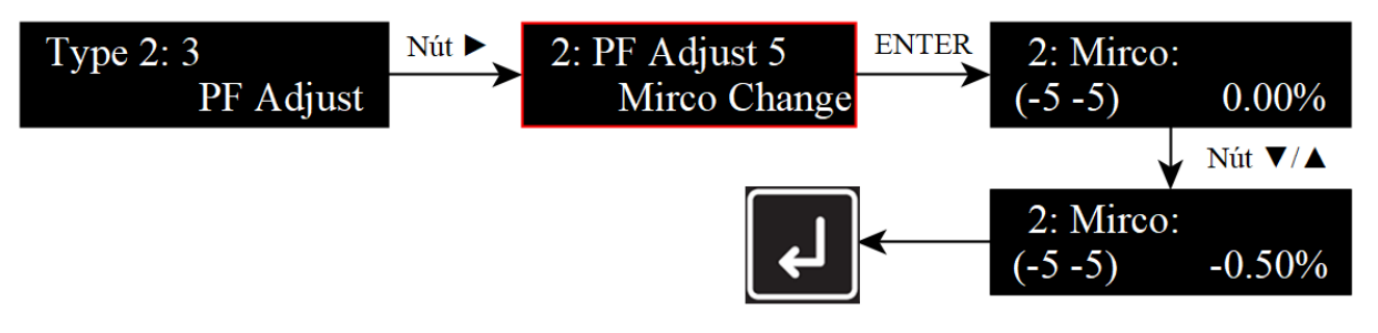

### 1. Lưu ý.

- Thay đổi <u>Type</u> trước khi đo vật liệu
- Đo chính xác giữa 2 điểm sẽ giúp độ sai số giảm.

## CHÚC BẠN THAO TÁC THÀNH CÔNG!